# OM2M 기반의 OHP-M2M 오픈소스 설치 가이드

#### 2015년 8월

경북대학교 통신프로토콜연구실

최예찬, 강형우

zns038053@gmail.com, hwkang0621@gmail.com

## 요 약

사물인터넷 (Internet of Things: IoT)이 이슈가 되면서 다양한 사물인터넷 기반의 오픈소 스가 공개가 되고 있다. 본 문서에서는 그 중 Eclipse에서 공개한 OM2M 플랫폼을 기반으 로 개발된 헬스케어 플랫폼인 OHP-M2M (Open Healthcare Platform based on oneM2M and ISO/IEEE 11073 PHD) 플랫폼에 대한 설치 및 실행방법에 대하여 설명한다.

| 1. | 서론                  | .2 |
|----|---------------------|----|
|    |                     |    |
| 2. | OHP-M2M이란?          | 2  |
| 3. | OHP-M2M 설치          | 3  |
| 3  | 1 IIHEALTHSERVER 석치 | 4  |
| 3  | 2 M2MSERVER 설치      | .6 |
| 4. | OHP-M2M 실행 방법1      | .0 |
| 5. | 결론1                 | .4 |
| 참고 | . 문헌1               | .5 |

#### 1. 서론

최근 사물인터넷에 대한 관심이 증가하면서 그에 대한 내용을 쉽게 접할 수 있다. 스마트 시트, 스마트 홈, 스마트 카 등의 다양한 분야에서 사물인터넷에 대한 개념을 도입하여 프 로젝트를 진행하고 있다. 이 중 사물인터넷 개념을 활용한 헬스케어 분야 역시 많은 연구가 진행 중이다. 우리나라에서의 헬스케어 분야는 아직까지 의료법 및 의료기기 규제로 인하여 많은 연구가 진행되지 못하고 있었지만, 사물인터넷의 등장과 함께 국가적인 차원에서 사물 인터넷 기반의 헬스케어 서비스를 제공하기 위해 의료법 및 개인정보보호법 등을 개정을 추 진하는 등의 지원을 아끼지 않고 있다.

본 문서에서는 ETSI의 사물인터넷 표준인 SmartM2M 기반으로 개발된 OM2M 플랫폼을 활용하고 헬스케어 국제표준인 ISO/IEEE 11073 표준을 접목하여 개발된 OHP-M2M에 대 하여 소개하고, 설치 및 실행방법에 대하여 설명한다.

### 2. OHP-M2M이란?

OHP-M2M 플랫폼은 사물인터넷 기반 헬스케어 서비스를 제공하기 위해 개발 중인 플랫 폼으로 프랑스 대표 연구기관인 LAAS/CNRS에서 시작한 프로젝트를 시작으로 현재 Eclipse에서 개발 중인 OM2M 플랫폼을 기반으로 만들어졌다. 또한 헬스케어 서비스를 지 원하기 위해 헬스케어 국제표준인 ISO/IEEE 11073을 지원한다.

OHP-M2M 플랫폼은 산소포화도, 혈압 등의 다양한 헬스케어 디바이스 지원을 위한 헬스 케어 디바이스 표준인 ISO/IEEE 11073-104xx 표준을 지원한다. 또한 IEEE 11073 DIM (Domain Information Model) 표준을 XML 형태로 구현하여 지원하며, IEEE 11073 SM (Service Model)은 센서 데이터 전송을 위해 개발된 CoAP (Constrained Application Protocol) 기반으로 개발되었다.

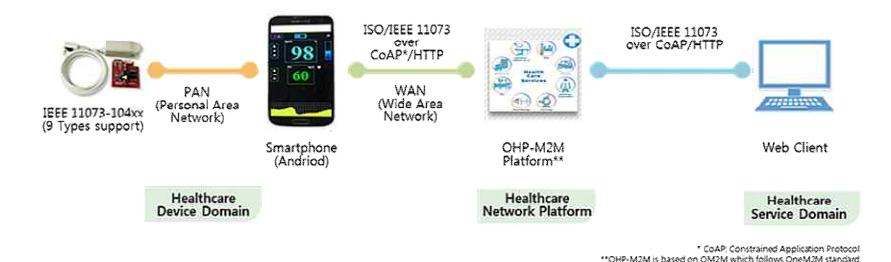

Figure 1. OHP-M2M project의 전체적인 구조

|                                                                                  | Welcome to Open Healthcare Platform(OHP-M                                                                                                    | (2M)                                                                                                    |                                                                                                    |
|----------------------------------------------------------------------------------|----------------------------------------------------------------------------------------------------|----------------------------------------------------------------------------------------------------|----------------------------------------------------------------------------------------------------|
| CONTROL<br>Home<br>Current Events<br>Rescent Changes<br>Discussion Forum<br>Help | Open Healthcare Platform based on oneM2M<br>Advanced Information Network (AIN) Laboratory<br>implementation of the healthcare M2M platform<br>standards. It provides a horizontal M2M healtho<br>the underlying network, with the aim to facilitat<br>devices in healthcare application. | and ISO/IEEE 11073 PHD (OHP-M<br>r in Kyungpook National University, k<br>which is integrated with OneM2M ar<br>are service platform for developing s<br>to the deployment of vertical applica | 2M) project, initiated to<br>(orea, is an open source<br>and ISO/IEEE 11073 PH<br>ervices independently<br>tions and heterogeneou |
| Number of visitor: 2,183                                                         | Contents                                                                                                    |                                                                                                    |                                                                                                    |
| Location of visitor<br>78 Visitors<br>19 Jun 2015 - 14 Aug 2015                  | 1 Introduction<br>2 Getting started<br>3 Prerequisites<br>4 Interesting links<br>5 API specification                                                                                                    |                                                                                                    |                                                                                                    |
|                                                                                  | Introduction                                                                                                    |                                                                                                    |                                                                                                    |
|                                                                                  | Open Health Care Platform Ma                                                                                                    | HP-M2M<br>chine to Machine<br>EEE 11073<br>over<br>Pr/HTTP<br>WAN<br>Ide Area<br>Ework)                                                                                                    | E 11073<br>PP/HTTP                                                                                                    |
|                                                                                  | (9 Types support)<br>Smartphone<br>(Andriod)                                                                                                    | OHP-M2M<br>Platform**                                                                                                    | Web Client                                                                                                    |
|                                                                                  | Healthcare<br>Device Domain                                                                                                    | Healthcare<br>Network Platform                                                                                                    | Healthcare<br>Service Domain                                                                                                    |
|                                                                                  |                                                                                                    | **OHP-M2M is bas                                                                                                    | ed on OM2M which follows OneM2M stand                                                                                             |

Figure 2. OHP-M2M project 홈페이지

# 3. OHP-M2M 설치

프로젝트를 진행하기 위해서는 먼저 GitHub에서 OHP-M2M와 UHealthServer를 다운받 아야 한다. 아래의 경로를 통해 접속하고 Download ZIP 버튼을 눌러 다운 받는다.

- https://github.com/AINLAB/OHP-M2M

| GitHub This repository Sea    | arch                            | Explore Feature    | s Enterprise Blog          | Sign up Sign in      |
|-------------------------------|---------------------------------|--------------------|----------------------------|----------------------|
| AINLAB / OHP-M2M              |                                 |                    | • Watch 4                  | ★ Star 1 ¥ Fork 4    |
| Healthcare; ISO/IEEE 11073 PH | HD; CoAP; HTTP; oneM            | 2M;                |                            |                      |
| (7) 8 commits                 | 2 branches                      | O releases         | 2 contributors             | <> Code              |
|                               | contract in an end of 2018 line |                    |                            | () Issues 0          |
| Branch: master - OHP-         | M2M / +                         |                    | :=                         | 1 Pull requests      |
| Update README                 |                                 |                    |                            |                      |
| 🚑 fishkarl authored on 23 Jun |                                 |                    | latest commit 08fdbe68cd 🛱 | - Pulse              |
| M2M Server                    | OHP-M2M initia                  | lization           | 3 months ago               | di Graphs            |
| UHealthServer                 | Add 3 Medical of                | levice XML example | 3 months ago               |                      |
| 🖿 UHealthServer_RaspberryPi   | Add Raspberry                   | Pi version         | 2 months ago               | HTTPS clone URL      |
| README.txt                    | Update READM                    | E                  | 2 months ago               | https://github.com// |
| B README txt                  |                                 |                    |                            | Subversion, (9       |
|                               |                                 |                    |                            | Clone in Desktop     |
| OHP-M2M (Open Healthcare      | e Machine to Machine)           | PLATFORM           |                            | C Download ZIP       |

Figure 3. OHP-M2M GitHub 화면

M2M Server는 OM2M의 OSGi bundle로 구현된 플랫폼 서버이고, UHealthServer는 Android Application, UHealthServer\_RaspberryPi는 UhealthServer의 Raspberry Pi 버전 이다. 여기서는 안드로이드 버전의 UHealthServer만 다루도록 하겠다.

### 3.1 UHealthServer 설치

 a. Eclipse를 실행시켜 file 메뉴의 Import → Existing Android Code Into Workspace를 선택하여 프로젝트를 Import한다.

|      | New                                       | Alt+Shift+N ► | ) • 🍕 • 😕 🖨 🛷 • 🕴 •   | · · · · · · · ·                        |         |          |
|------|-------------------------------------------|---------------|-----------------------|----------------------------------------|---------|----------|
|      | Open File                                 |               | 8                     |                                        |         |          |
|      | Close                                     | Ctrl+W        |                       |                                        |         |          |
|      | Close All                                 | Ctrl+Shift+W  |                       |                                        |         |          |
|      | Save                                      | Ctrl+S        |                       |                                        |         |          |
|      | Save As                                   |               |                       | M Import                               |         |          |
|      | Save All                                  | Ctrl+Shift+S  |                       | Select                                 |         |          |
|      | Revert                                    |               |                       |                                        | P × g   |          |
|      | Move                                      |               |                       |                                        |         |          |
|      | Rename                                    | F2            |                       | Select an import source                |         |          |
| 81   | Refresh                                   | F5            |                       | type filter text                       |         |          |
|      | Convert Line Delimiters To                | *             |                       | s 🕞 General                            |         |          |
| 8    | Print                                     | Ctrl+P        |                       | Android                                |         |          |
|      | Switch Workspace                          |               |                       | Existing Android Code Into Workspace   |         |          |
|      | Restart                                   |               |                       | > @ C/C++                              |         |          |
| il a | Import                                    |               |                       | > 📂 Git                                | -       |          |
| 1.1  | Export                                    |               | 💽 Problems 🐠 Javadoc  | Install                                |         |          |
|      | Properties                                | Alt+Enter     | Android               | <ul> <li>B Maven</li> </ul>            |         |          |
|      |                                           |               | [2015-08-12 16:10:54  | > 😂 Oomph                              |         |          |
|      | 2 Main Arthraby Java (TestApp/res/layout) |               | Error: Error parsing  | Plug-in Development     Bemote Systems | abi-v7a | \devices |
|      | 2 manufcuvityJava [resolup/sic/vi/]       |               | Error: Error parsing  | Run/Debug                              | devices | .xml     |
|      | Exit                                      |               | cvc-complex-type.2.4. | Tasks                                  |         |          |
|      |                                           |               |                       | in fax. Team                           |         |          |
|      |                                           |               |                       |                                        |         |          |
|      |                                           |               |                       |                                        |         |          |
|      |                                           |               |                       |                                        |         |          |
|      |                                           |               |                       | Kext > Finis                           | Cancel  |          |
|      |                                           |               |                       |                                        | )       |          |

Figure 4. 안드로이드 프로젝트 Import (1)

b. 위에서 다운받은 UHealthServer 프로젝트의 경로를 선택한 후 Finish 버튼을 누른 다.

| Select a directory to search for existing a | Android projects        |                                       |
|---------------------------------------------|-------------------------|---------------------------------------|
| , , , , , , , , , , , , , , , , , , ,       |                         | A A A A A A A A A A A A A A A A A A A |
| Root Directory: C:#Users#CPL-Yechan#        | Desktop#Downloads#OHP-N | 12M-n Browse                          |
| Projects:                                   |                         |                                       |
| Project to Import                           | New Project Name        | Select All                            |
| C:#Users#CPL-Yechan#Desktop                 | UHealthServer           | Deselect All                          |
|                                             |                         | Refresh                               |
|                                             |                         | 1 <u></u>                             |
|                                             |                         |                                       |
|                                             |                         |                                       |
| Copy projects into workspace                |                         |                                       |
| Working sets                                |                         |                                       |
| Add project to working sets                 |                         |                                       |
| Working sets.                               | 7                       | Select                                |
|                                             |                         |                                       |
|                                             |                         |                                       |
|                                             |                         |                                       |
| ()                                          | Next                    | Canaal                                |
| < Back                                      | IVEXE > FINISN          | Cancei                                |

Figure 5. 안드로이드 프로젝트 Improt (2)

c. UHealthServer를 설치할 스마트폰을 연결한다. 프로젝트를 오른쪽 클릭하여

[Run as] → [1. Android Application]을 선택하여 스마트폰에 설치한다.

| Coneardina | New                        | • |     |                                                                                                    |                |
|------------|----------------------------|---|-----|----------------------------------------------------------------------------------------------------|----------------|
|            | Go Into                    |   |     |                                                                                                    |                |
|            | Run As                     | • | ٥   | 1 Android Application                                                                                                    |                |
|            | Debug As                   |   | Ju  | 2 Android JUnit Test                                                                                                    |                |
|            | Profile As                 |   | Y   | 3 Java Applet                                                                                                    | Alt+Shift+X, A |
|            | Validate                   |   | J   | 4 Java Application                                                                                                    | Alt+Shift+X, J |
|            | Restore from Local History |   | Ju  | 5 JUnit Test                                                                                                    | Alt+Shift+X, T |
|            | Android Tools              | • |     | Run Configurations                                                                                                    |                |
|            | Team                       | • | -   | , and the second second s |                |
|            | Compare With               |   | L . |                                                                                                    |                |
|            | Configure                  |   |     |                                                                                                    |                |

Figure 6. UHealthServer 설치

d. 설치된 UHealthServer를 확인한다. 화면 왼쪽 상단에 서버 IP주소를 확인할 수 있다.

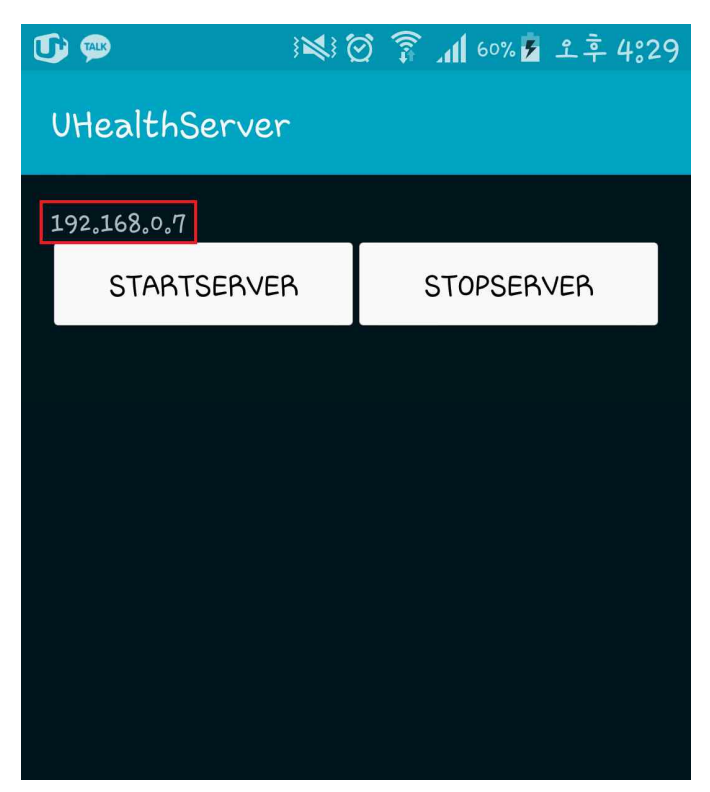

Figure 7. UHealthserver 실행

### 3.2 M2MServer 설치

먼저 OM2M이 설치해야 한다. OM2M 설치법은 OM2M 공식 홈페이지인 www.eclipse.org/OM2M 홈페이지 또는 저자가 속한 연구실 홈페이지인 protocol.knu.ac.kr 에서 찾을 수 있는 Technical Report (OM2M 오픈 소스 설치 가이드 문서)를 통해서 확인 할 수 있다. 그리고 다운받은 M2M Server는 OM2M이 설치된 폴더 안에 있어야 한다. M2MServer 설치 순서는 다음과 같다.  a. Eclipse를 실행시켜 file 메뉴의 Import → Existing Maven Projects로 프로젝트를 Import한다.

| New                                                            | Alt+Shift+N ►                    | 15 A . 5 . 5      | 1 - 10 0      | 5 • 4 • 1/                                                                                                    |                                                                                                    |
|----------------------------------------------------------------|----------------------------------|-------------------|---------------|----------------------------------------------------------------------------------------------------|----------------------------------------------------------------------------------------------------|
| Open File                                                      |                                  | Tes a             | 6             |                                                                                                    | 8 1 1 W                                                                                                    |
| Close                                                          | Ctrl+W                           | M org.ecipse      | COL           | nuonanikn 🗱 📙 strengtrietti 📷 orgieciipse 📷 orgieciipse 📷 or                                                                                                    | 12m product                                                                                                    |
| Close All                                                      | Ctrl+Shift+W                     | Overview          | '             |                                                                                                    |                                                                                                    |
| Save                                                           | Ctrl+S                           | General Inform    | nation        | Plug-in Content                                                                                                    |                                                                                                    |
| Save As                                                        |                                  | This section dea  | scribes ge    | 🗑 Import                                                                                                    |                                                                                                    |
| Save All                                                       | Ctrl+Shift+S                     | ID:               | com.brid      |                                                                                                    | up of two sectors.                                                                                              |
| Revert                                                         |                                  | Manlan            | 0.0.0         | Select                                                                                                    | a line required on this plu                                                                                     |
| Mous                                                           |                                  | version:          | 0.8.0.qu      | Import Existing Maven Projects                                                                                                    | make up this plug-in's r                                                                                        |
| Pagagos                                                        | E2                               | Name:             | Strenght      |                                                                                                    |                                                                                                    |
| P Definition                                                   | 12                               | Vendor:           | BRIAN         | Select an import source:                                                                                                    | at                                                                                                    |
| Convert Line Definition To                                     | · · ·                            | Platform Filter:  |               | type filter text                                                                                                    | 1                                                                                                    |
| Convert Line Delimiters To                                     |                                  | Testing and       | and here      | h (B. General                                                                                                    | and extension points.                                                                                           |
| Print                                                          | Ctri+P                           | Activator.        | com.ona       | > Con EUB                                                                                                    | ons this plug-in makes to                                                                                       |
| Switch Workspace                                               |                                  | Activate this     | plug-in v     | o 🕞 Git                                                                                                    | function points this plug                                                                                       |
| Bortart                                                        |                                  | This plug-in      | is a single   | 🖻 🗁 Install                                                                                                    |                                                                                                    |
| The pair of                                                    |                                  |                   |               | > 🗁 Java EE                                                                                                    |                                                                                                    |
| Mag Import                                                     |                                  | Specify the min   | onments       | Check out Mayen Projects from SCM                                                                                                    | Contraction of the second second second second second second second second second second second second second s |
| Export                                                         |                                  | Specify the fill  | and the state | Will Existing Maven Projects                                                                                                    | pdi namework.                                                                                                   |
| Properties                                                     | Alt+Enter                        | avaSE-1.7         | 8             | install or deploy an artifact to a Maven repository                                                                                                    | a state                                                                                                    |
| 1 MANUEECT ME. John Man                                        | enu coop etc. 1                  |                   |               | Materialize Maven Projects from SCM                                                                                                    | A THORE                                                                                                    |
| 2 morte control (concollar.)                                   | am2m( 1                          | E                 |               | > Do Dive in Development                                                                                                    |                                                                                                    |
| 2 nom vml. (ora ocliare am2r                                   | m/ 1                             |                   |               | Remote Systems                                                                                                    |                                                                                                    |
| 4 nom uml. (org.ecilpse.om2)                                   | -1                               |                   |               | > 😥 Run/Debug                                                                                                    |                                                                                                    |
| 4 pom.xmi (org.eciipse.om/2r                                   | nj                               | Configure JRE a   | association   | n Cas. Tacks                                                                                                    | Organize Manifests Wiz                                                                                          |
| Exit                                                           |                                  | Update the clas   | sspath set    |                                                                                                    | e plug-in using the Exte                                                                                        |
| By org.eclipse.om2m.site.n                                     | scl                              |                   |               |                                                                                                    | and to the designable of                                                                                        |
| org.eclipse.om2m.weba                                          | pp.resourcesbrowser              |                   |               |                                                                                                    | rageo in the deproyable p                                                                                       |
| proj                                                           |                                  |                   |               | (2) Suck Masta Disk Connel                                                                                                    | suitable for deployment                                                                                         |
| CONTRIBUTING.md                                                |                                  |                   |               | The sector interest of the sector interest of the sector interest of |                                                                                                    |
| S > nom yml                                                    |                                  |                   | 6             |                                                                                                    |                                                                                                    |
| README.md                                                      |                                  | Overview Depen    | dencies Ru    | intime Build MANIFEST.MF build.properties                                                                                                    |                                                                                                    |
| org.eclipse.om2m.comm.co                                       | pap [org.eclipse.om2m master]    | NO MALLANCE MA    | Warman Plan   | inin fan Director (D. Canada (D.) an Canada                                                                                                    |                                                                                                    |
| org.eclipse.om2m.comm.ht                                       | ttp (org.eclipse.om2m master)    | El Propierts 19   | Talges Ma     | com sere 💆 console 23 📲 Progress                                                                                                    |                                                                                                    |
| org.eclipse.om2m.comm.se                                       | ervice [org.eclipse.om2m master] | NO CONSOLES TO DE | spiay at this | s ome.                                                                                                    |                                                                                                    |
| b gra org.eciipse.om/2m.common<br>and org.eclipse.om/2m.common | n erlince om 2m masteri          |                   |               |                                                                                                    |                                                                                                    |
| arg eclipse om2m core serv                                     | ice (oro eclipse om/m master)    |                   |               |                                                                                                    |                                                                                                    |
| En oro aclinse om 2m feature                                   | fore enlines and me marter!      |                   |               |                                                                                                    |                                                                                                    |

Figure 8. Maven 프로젝트 Import (1)

b. OM2M폴더 내 M2M Server의 com.brian.knu.coap.strenghtfitnessequipment 프로
 젝트를 선택하고 Finish버튼을 누른다.

| Root Directory: C:#Users#CPL-Yechan#git#org.eclipse.om2m                                                                                                    | ₩M2M Server₩com.br    | ian.knu 👻 | Browse       |
|----------------------------------------------------------------------------------------------------|-----------------------|-----------|--------------|
| Projects:<br>IV /oom.xml org.eclipse.om2m.com.brian.knu.coap.stren                                                                                                    | ahtfitnesseauioment:0 | 8.0-SNAPS | Select All   |
| and the second second sec |                       |           | Deselect All |
|                                                                                                    |                       |           | Select Tree  |
|                                                                                                    |                       |           | Deselect Tre |
|                                                                                                    |                       |           | Pofrech      |
|                                                                                                    | 1                     |           |              |
| Add project(s) to working set                                                                                                    | J                     | · ·       |              |
| com brian knu coap strenghtfitnessequipment                                                                                                    |                       |           |              |
| Advanced                                                                                                    |                       |           |              |

Figure 9. Maven 프로젝트 Import (2)

c. org.eclipse.om2m 내의 pom.xml파일을 선택하고 Modules에서 Add버튼을 누른다.

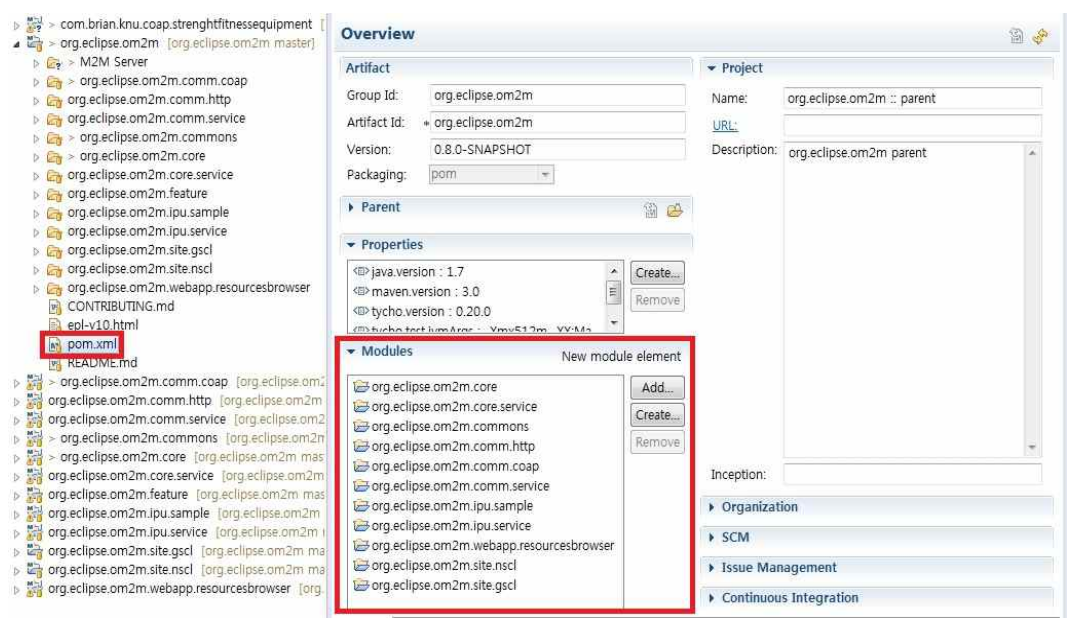

Figure 10. pom.xml 파일 수정 (1)

d. com.brian.knu.coap.strenghtfitnessequipment를 선택하고 OK 버튼을 누른다.

| and the second second | > com brian knu coan strenghtfitnessequinment    | fora eclipse om2m i  | maste |
|-----------------------|--------------------------------------------------|----------------------|-------|
| · -?                  | > projectiose on zm. toral equipse on zm. master | [org.compsc.orn21111 | Haste |
|                       | ora eclipse om2m.comm.coap                       |                      |       |
| ne                    | arg.eclipse.om2m.comm.http                       |                      |       |
| T C                   | org.eclipse.om2m.comm.service                    |                      |       |
|                       | org.eclipse.om2m.commons                         |                      |       |
| 00                    | org.eclipse.om2m.core                            |                      |       |
|                       | arg.eclipse.om2m.core.service                    |                      |       |
|                       | org.eclipse.om2m.feature                         |                      |       |
|                       | org.eclipse.om2m.ipu.sample                      |                      |       |
|                       | org.eclipse.om2m.ipu.service                     |                      |       |
|                       | arg.eclipse.om2m.site.gscl                       |                      |       |
| 0                     | org.eclipse.om2m.site.nscl                       |                      |       |
|                       | org.eclipse.om2m.webapp.resourcesbrowser         |                      |       |
|                       |                                                  |                      |       |
| - 55                  |                                                  |                      |       |
| date (                | POM parent section in selected projects          |                      |       |

Figure 11. pom.xml 파일 수정 (2)

e. org.eclipse.om2m.site.gscl 내의 om2m.product를 선택하고 dependencies 페이지에 서 Add버튼을 눌러 com.brian.knu.coap.strengthfitnessequipment를 추가한다. (com.brian.knu.coap.strengthfitnessequipment의 META-INF 폴더 안에 있는 MANIFEST.MF 파일을 열어 해당 버전을 확인하고 dependencies의 버전을 수정해 준다.)

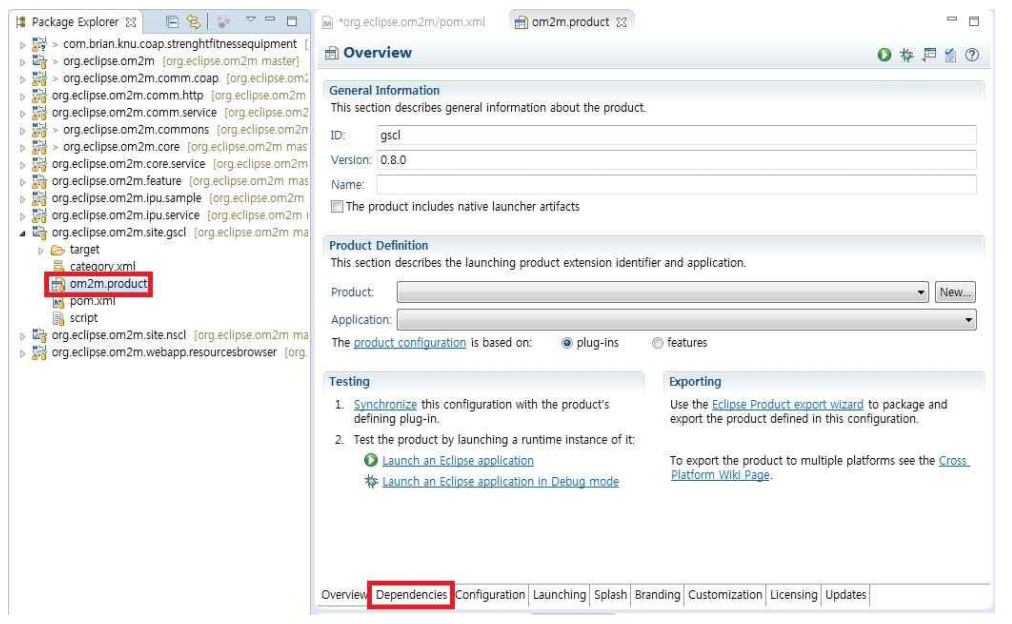

Figure 12. OM2M product Dependencies

| n Plug-in Selection                                           |           |
|---------------------------------------------------------------|-----------|
| Select a Plug-in:                                             |           |
| Matching items:                                               |           |
| ch.qos.logback.classic (1.0.7.v20121108-1250)                 |           |
| ch.qos.logback.core (1.0.7.v20121108-1250)                    |           |
| 🐎 ch.qos.loqback.slf4j (1.0.7.v201505121915)                  |           |
| com.brian.knu.coap.strenghtfitnessequipment (0.8.0.qualifier) |           |
| Com.google.gson (2.2.4.v201311231704)                         |           |
| Com.google.guava (15.0.0.v201403281430)                       |           |
| Com.google.inject (3.0.0.v201312141243)                       |           |
| com.google.inject.multibindings (3.0.0.v201402270930)         |           |
| Com.ibm.icu (54.1.1.v201501272100)                            |           |
| Decom.jcraft.jsch (0.1.51.v201410302000)                      |           |
| >com.sun.el (2.2.0.v201303151357)                             |           |
| >java_cup.runtime (0.10.0.v201005080400)                      |           |
| 🏷 javaewah (0.7.9.v201401101600)                              |           |
| >javax.activation (1.1.0.v201211130549)                       |           |
| >iavax.annotation (1.2.0.v201401042248)                       |           |
| com.brian.knu.coap.strenghtfitnessequipment                   |           |
|                                                               |           |
| Ø                                                             | OK Cancel |

Figure 13. Plug-In 선택

### 4. OHP-M2M 실행 방법

a. com.brian.knu.coap.strenghtfitnessequipment 프로젝트를 오른쪽 클릭하여 Maven
 → Update Project에 들어가서 해당 프로젝트를 선택 후 업데이트한다.

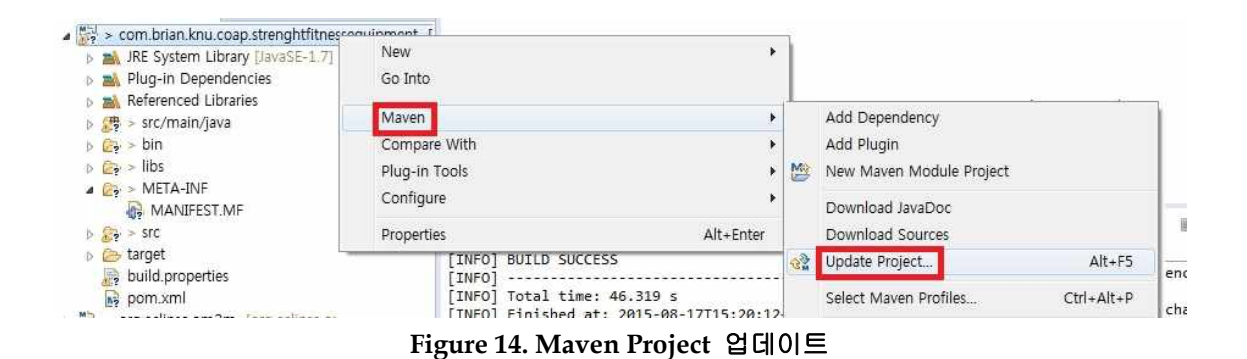

b. org.eclipse.om2m 프로젝트를 오른쪽 클릭하여 Run As -> Maven install을 누른다.

그리고 install이 제대로 되었는지 확인한다.

| > org.eclipse.pm | 2m [ora eclinse am2m master] | (d) | n. |                              |        |
|------------------|------------------------------|-----|----|------------------------------|--------|
| > org.eclipse.   | New                          | •   |    |                              |        |
| 😽 org.eclipse.on | Go Into                      |     |    | 12 22 12                     |        |
| 🙀 org.eclipse.on |                              |     | 1  |                              |        |
| > org.eclipse.   | Run As                       | •   | m2 | 1 Maven build Alt+Shift+X, M | 1      |
| > org.eclipse.   | Debug As                     | •   | m2 | 2 Maven build                |        |
| org.eclipse.on   | Profile As                   | •   | m2 | 3 Maven clean                |        |
| org.eclipse.on   | Team                         | •   | m2 | 4 Maven generate-sources     |        |
| org.eclipse.on   | Replace With                 |     | m2 | 5 Maven install              | .9:24) |
| 🔄 > org.eclipse. | Restore from Local History   |     | m2 | 6 Maven test                 | 'e pro |
| b Construction   | Maven                        | •   |    | Run Configurations           | · C:\  |
| ategory.x        | Compare With                 |     |    | nun comgatatoris             |        |

Figure 15. Maven Install

| [INFO] |                                             |           |          |  |  |  |
|--------|---------------------------------------------|-----------|----------|--|--|--|
| [INFO] | Reactor Summary:                            |           |          |  |  |  |
| [INFO] | International Construction and Sector 1     |           |          |  |  |  |
| [INFO] | org.eclipse.om2m :: parent                  | SUCCESS [ | 1.182 s] |  |  |  |
| [INFO] | org.eclipse.om2m :: commons                 | SUCCESS [ | 2.917 s] |  |  |  |
| [INFO] | org.eclipse.om2m :: comm service            | SUCCESS [ | 0.210 s] |  |  |  |
| [INFO] | org.eclipse.om2m :: ipu service             | SUCCESS [ | 0.187 s] |  |  |  |
| [INFO] | org.eclipse.om2m :: core service            | SUCCESS [ | 0.184 s] |  |  |  |
| [INFO] | org.eclipse.om2m :: core                    | SUCCESS [ | 1.782 s] |  |  |  |
| [INFO] | org.eclipse.om2m :: comm http               | SUCCESS [ | 0.286 s] |  |  |  |
| [INFO] | org.eclipse.om2m :: comm coap               | SUCCESS [ | 0.422 s] |  |  |  |
| [INFO] | org.eclipse.om2m :: ipu sample              | SUCCESS [ | 0.651 s] |  |  |  |
| [INFO] | org.eclipse.om2m :: webapp resourcesbrowser | SUCCESS [ | 0.549 s] |  |  |  |
| [INFO] | org.eclipse.om2m :: nscl product            | SUCCESS [ | 9.304 s] |  |  |  |
| [INFO] | com.brian.knu.coap.strenghtfitnessequipment | SUCCESS [ | 0.361 s] |  |  |  |
| [INFO] | org.eclipse.om2m :: gscl product            | SUCCESS [ | 6.799 s] |  |  |  |
| [INFO] |                                             |           |          |  |  |  |
| [INFO] | BUILD SUCCESS                               |           |          |  |  |  |
| [INFO] |                                             |           |          |  |  |  |
| [INFO] | Total time: 46.319 s                        |           |          |  |  |  |
| [INFO] | Finished at: 2015-08-17T15:20:12+09:00      |           |          |  |  |  |
| [INFO] | Final Memory: 86M/633M                      |           |          |  |  |  |
| [INFO] |                                             |           |          |  |  |  |

Figure 16. Maven Install 결과

c. 안드로이드 UHealthServer를 실행하여 IP주소를 확인한다. 그리고

com.brian.knu.coap.strenghtfitnessequipment / StrengthFitnessMonitor.java파일을 열어서 확인한 IP주소를 Figure 17와 같이 넣어준다.

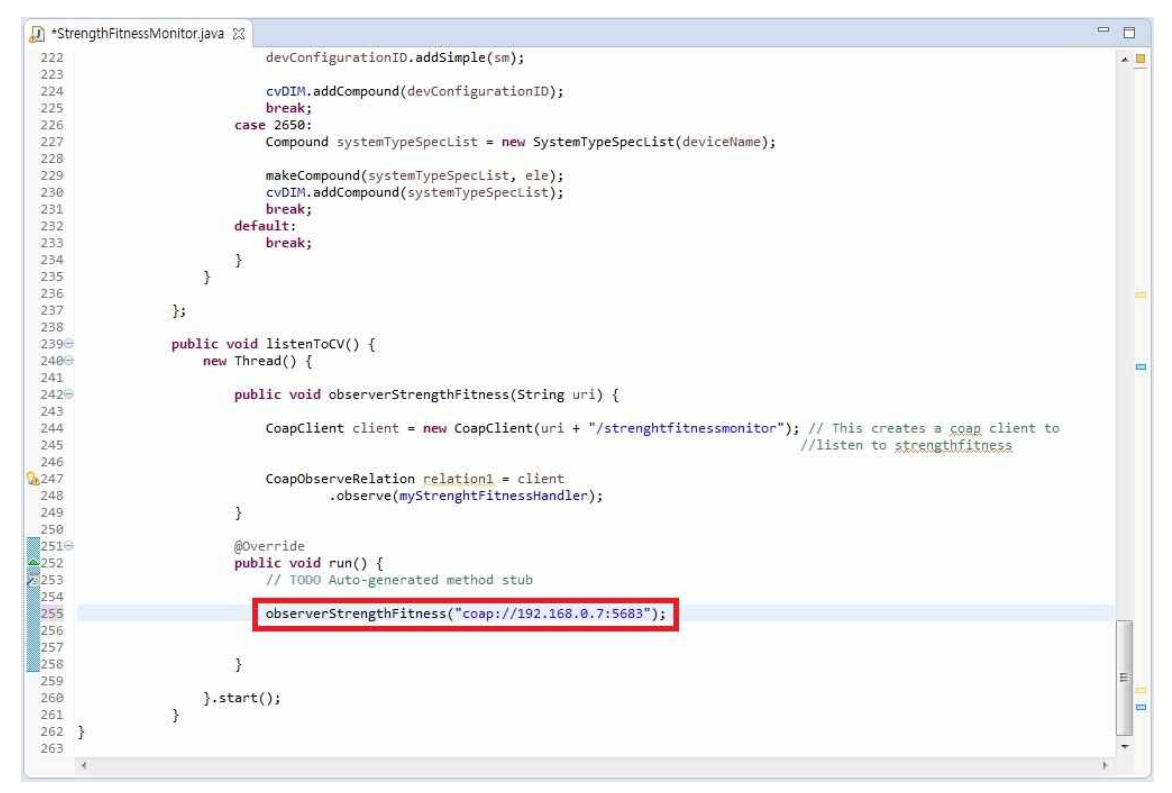

Figure 17. IP주소 및 Port번호 입력 및 확인

d. C:\Users\UserName\git\org.eclipse.om2m\org.eclipse.om2m.site.nscl\target\pro ducts\nscl\win32\win32\x86\_64 경로에 있는 NSCL 실행파일인 start.bat 파일을 실행한다.

| C:#Windows#system32#cmd.exe                                                                               |
|----------------------------------------------------------------------------------------------------|
| an2m:discovery xmlns:om2m="http://uri.etsi.org/m2m" xmlns:xmime="http://uvw.v3. ^<br>rg/2005/05/Xmlnine"> |
| resourceURI=null]                                                                                         |

Figure 18. NSCL 실행화면

e. C:\Users\UserName\git\org.eclipse.om2m\org.eclipse.om2m.site.gscl\target\pro ducts\gscl\win32\win32\x86\_64 경로에 있는 GSCL 실행파일인 start.bat 파일을 실행한다.

| C#Windows#system32#cmd.exe                                                                                 | 0 ×      |
|----------------------------------------------------------------------------------------------------|----------|
| <pre><om2m:containersreference>nscl/scls/gscl/containers</om2m:containersreference></pre>                  | ferenc 🔺 |
| e>                                                                                                    |          |
| <pre><om2m:groupsreference>nscl/scls/gscl/groups</om2m:groupsreference></pre>                              |          |
| <pre><com2m:applicationsreference>nscl/scls/gscl/applications</com2m:applicationsreference></pre>          | ionsRe   |
| ference>                                                                                                   |          |
| <pre>{om2m:accessRightsReference&gt;nscl/scls/gscl/accessRights</pre>                                      | ghtsRe   |
| ference>                                                                                                   |          |
| <pre>{om2m:subscriptionsReference&gt;nscl/scls/gscl/subscriptions</pre>                                    | iption   |
| sReference>                                                                                                |          |
| <pre><com2m:mgmtobjsreference>nscl/scls/gscl/mgmtObjs</com2m:mgmtobjsreference></pre>                      | *>       |
| <pre>Kom2m:notificationChannelsReference&gt;nscl/scls/gscl/notificationChannels</pre>                      | s        |
| m=notificationChannelsReference>                                                                           |          |
| <pre><om2m:m2mpocsreference>nscl/scls/gscl/m2mPocs</om2m:m2mpocsreference></pre>                           |          |
| <pre><com2m:attacheddevicesreference>nscl/scls/gscl/attachedDevices</com2m:attacheddevicesreference></pre> | cached   |
| DevicesReference>                                                                                          | H        |
|                                                                                                    | اللقية ا |
|                                                                                                    |          |
| , resourceURI=nscl/scls/gscl]                                                                              |          |
| 8철 17, 2015 3:51:03 오후 org.eclipse.om2m.core.Activator\$3 run                                              |          |
| 경모: GSCL is successfully registered to NSCL                                                                |          |
| 8월 17, 2015 3:51:03 오후 org.eclipse.om2m.core.Activator\$3 run                                              |          |
| 성모: Create NSCL registration on GSCL                                                                       |          |
| 8철 17, 2015 3:51:03 오후 org.eclipse.om2m.core.Activator\$3 run                                              |          |
| 경모: NSCL is successfully registred on GSCL                                                                 | -        |
|                                                                                                    |          |

Figure 19. GSCL 실행화면

f. GSCL에서 'SS'를 입력하면 Figure 20과 같이 리스트가 생성된다. 여기서 start 명 령어와 함께 설치된 bundle을 실행시킬 수 있다. 실행하려는 bundle의 번호를 Start 번호와 같이 입력하여 실행한다. 예를 들면 start 28과 같다.

| id         State           a         ACTIVI           L         STATE           519         RESOLI           2         RESOLI           3         RESOLI           4         RESOLI           5         RESOLI           5         RESOLI           5         ACTIVI           6         ACTIVI           7         ACTIVI           8         ACTIVI           9         ACTIVI           10         ACTIVI           11         ACTIVI           12         RESOLI           13         RESOLI           14         RESOLI           15         RESOLI           16         RESOLI           15         RESOLI           16         RESOLI           17         RESOLI           18         RESOLI           19         RESOLI           20         ACTIVI           21         ACTIVI           22         RESOLI           23         RESOLI           24         ACTIVI                                                                                                    | ate<br>TIVE<br>ARTING<br>SOLVED | Bundle<br>org.eclipse.osgi_3.10.2.v20150203-1939<br>com.brian.knu.coap.strenghtfitnessequipment_0.8.0.20150817-6 |
|----------------------------------------------------------------------------------------------------|---------------------------------|----------------------------------------------------------------------------------------------------|
| ACTIU           START           START           START           START           START           RESOLA           RESOLA           RESOLA           RESOLA           RESOLA           RESOLA           RESOLA           RESOLA           RESOLA           ACTIU           ACTIU           ACTIU           ACTIU           ACTIU           ACTIU           ACTIU           ACTIU           ACTIU           ACTIU           ACTIU           ACTIU           ACTIU           ACTIU           ACTIU           ACTIU           S RESOLA           RESOLA           RESOLA           RESOLA           RESOLA           RESOLA           RESOLA           RESOLA           RESOLA           RESOLA           RESOLA           RESOLA           RESOLA           RESOLA           RESOLA           RESOLA           RESOLA                                                                                                              | TIVE<br>ARTING<br>SOLVED        | org.eclipse.osgi_3.10.2.v20150203-1939<br>com.brian.knu.coap.strenghtfitnessequipment_0.8.0.20150817-f           |
| START<br>19<br>RESOLA<br>RESOLA<br>RESOLA<br>RESOLA<br>RESOLA<br>ACTIVI<br>ACTIVI<br>ACTIVI<br>ACTIVI<br>ACTIVI<br>ACTIVI<br>ACTIVI<br>CACTIVI<br>CACT | ARTING<br>SOLVED                | com.brian.knu.coap.strenghtfitnessequipment_0.8.0.20150817-6                                                     |
| IP         RESOLU           RESOLU         RESOLU           RESOLU         RESOLU           ACTIVI         ACTIVI           ACTIVI         ACTIVI           ACTIVI         ACTIVI           ACTIVI         ACTIVI           ACTIVI         ACTIVI           ACTIVI         ACTIVI           ACTIVI         ACTIVI           ACTIVI         ACTIVI           ACTIVI         ACTIVI           ACTIVI         ACTIVI           RESOLU         RESOLU           B         RESOLU           G         RESOLU           G         RESOLU                                                                                                    | SOLVED                          |                                                                                                    |
| RESOLA<br>RESOLA<br>RESOLA<br>ACTIVI<br>ACTIVI<br>ACTIVI<br>ACTIVI<br>ACTIVI<br>ACTIVI<br>ACTIVI<br>ACTIVI<br>RESOLA<br>RESOLA<br>RESOLA<br>RESOLA<br>RESOLA<br>RESOLA<br>RESOLA<br>RESOLA<br>RESOLA<br>RESOLA<br>RESOLA<br>RESOLA<br>RESOLA<br>RESOLA<br>ACTIVI<br>RESOLA                                                                                                    |                                 | javax.servlet 3.1.0.v20140303-1611                                                                               |
| RESOLA<br>RESOLA<br>ACTIUJ<br>ACTIUJ<br>ACTIUJ<br>ACTIUJ<br>ACTIUJ<br>ACTIUJ<br>ACTIUJ<br>ACTIUJ<br>RESOLA<br>RESOLA<br>RESOLA<br>RESOLA<br>RESOLA<br>RESOLA<br>ACTIUJ<br>RESOLA<br>RESOLA<br>RESOLA<br>RESOLA<br>RESOLA<br>RESOLA<br>RESOLA<br>RESOLA<br>RESOLA                                                                                                    | SOLUED                          | org.anache.commons.codec 1.6.0.v201305230611                                                                     |
| RESOLA           ACTIU           ACTIU           ACTIU           ACTIU           ACTIU           ACTIU           ACTIU           ACTIU           ACTIU           ACTIU           ACTIU           ACTIU           ACTIU           ACTIU           B           RESOL           C           RESOL           B           RESOL           ACTIU           ACTIU           ACTIU           RESOL           RESOL                                                                                                    | SOLUED                          | org.apache.commons.httpclient 3.1.0.v201012070820                                                                |
| ACTIU)<br>ACTIU)<br>ACTIU)<br>ACTIU)<br>ACTIU)<br>ACTIU)<br>ACTIU)<br>ACTIU)<br>CRESOL<br>BRESOL<br>BRESOL<br>BRESOL<br>BRESOL<br>BRESOL<br>BRESOL<br>BRESOL<br>BRESOL<br>BRESOL<br>BRESOL<br>ACTIU)<br>CRESOL                                                                                                    | SOLUED                          | org.apache.commons.logging 1.1.1.v201101211721                                                                   |
| ACTIU)<br>ACTIU)<br>ACTIU)<br>ACTIU<br>ACTIU<br>ACTIU<br>RESOL<br>RESOL<br>ARESOL<br>FRESOL<br>RESOL<br>RESOL<br>ARESOL<br>ACTIU<br>ACTIU<br>RESOL<br>ACTIU<br>RESOL<br>ACTIU                                                                                                    | TIVE                            | org.apache.felix.gogo.command 0.10.0.v201209301215                                                               |
| ACTIU)<br>ACTIU)<br>ACTIU<br>2 RESOL<br>3 RESOL<br>4 RESOL<br>5 RESOL<br>5 RESOL<br>7 RESOL<br>8 RESOL<br>9 RESOL<br>4 ACTIU<br>2 RESOL<br>3 ACTIU<br>2 RESOL<br>4 ACTIU                                                                                                    | TIVE                            | org.apache.felix.gogo.runtime 0.10.0.v201209301036                                                               |
| ACTIUJ<br>ACTIUJ<br>CACTIUJ<br>CRESOLJ<br>RESOLJ<br>RESOLJ<br>RESOLJ<br>RESOLJ<br>RESOLJ<br>RESOLJ<br>RESOLJ<br>ACTIUJ<br>CRESOLJ<br>RESOLJ<br>RESOLJ<br>RESOLJ<br>RESOLJ<br>ACTIUJ<br>CRESOLJ<br>ACTIUJ                                                                                                    | TIVE                            | org.apache.felix.gogo.shell_0.10.0.v201212101605                                                                 |
| a     ACTIUJ       L     ACTIUJ       L     ACTIUJ       2     RESOLJ       B     RESOLJ       4     RESOLJ       5     RESOLJ       5     RESOLJ       6     RESOLJ       7     RESOLJ       9     RESOLJ       9     RESOLJ       2     RESOLJ       2     RESOLJ       3     RESOLJ       3     RESOLJ       4     ACTIUJ                                                                                                    | TIVE                            | org.eclipse.equinox.console_1.1.0.v20140131-1639                                                                 |
| L ACTIU)<br>2 RESOL<br>3 RESOL<br>4 RESOL<br>5 RESOL<br>5 RESOL<br>7 RESOL<br>8 RESOL<br>9 RESOL<br>9 RESOL<br>9 ACTIU<br>1 ACTIU<br>2 RESOL<br>4 ACTIU                                                                                                    | TIVE                            | org.eclipse.equinox.http.jetty_3.0.200.v20131021-1843                                                            |
| 2 RESOLA<br>3 RESOLA<br>4 RESOLA<br>5 RESOLA<br>5 RESOLA<br>7 RESOLA<br>8 RESOLA<br>9 RESOLA<br>9 RESOLA<br>9 RESOLA<br>9 RESOLA<br>9 RESOLA<br>1 RESOLA<br>8 RESOLA<br>4 ACTIVI                                                                                                    | TIVE                            | org.eclipse.equinox.http.servlet_1.1.500.v20140318-1755                                                          |
| 3     RESOLI       4     RESOLI       5     RESOLI       5     RESOLI       7     RESOLI       8     RESOLI       9     RESOLI       10     ACTIVI       12     RESOLI       13     RESOLI       14     ACTIVI                                                                                                    | SOLVED                          | org.eclipse.equinox.launcher_1.3.0.v20140415-2008                                                                |
| 4         RESOL/           5         RESOL/           5         RESOL/           6         RESOL/           7         RESOL/           8         RESOL/           9         RESOL/           10         ACTIU/           11         ACTIU/           12         RESOL/           13         RESOL/           14         ACTIU/                                                                                                    | SOLVED                          | org.eclipse.jetty.continuation_8.1.16.v20140903                                                                  |
| 5 RESOLA<br>5 RESOLA<br>7 RESOLA<br>8 RESOLA<br>9 RESOLA<br>9 RESOLA<br>4 ACTIVI<br>8 RESOLA<br>8 RESOLA<br>4 ACTIVI                                                                                                    | SOLUED                          | org.eclipse.jetty.http_8.1.16.v20140903                                                                          |
| 5 RESOLA<br>7 RESOLA<br>8 RESOLA<br>9 RESOLA<br>3 ACTIVI<br>1 ACTIVI<br>2 RESOLA<br>8 RESOLA<br>4 ACTIVI                                                                                                    | SOLVED                          | org.eclipse.jetty.io_8.1.16.v20140903                                                                            |
| 7 RESOLI<br>8 RESOLI<br>7 RESOLI<br>9 ACTIU<br>1 ACTIU<br>2 RESOLI<br>3 RESOLI<br>4 ACTIU                                                                                                    | SOLVED                          | org.eclipse.jetty.security_8.1.16.v20140903                                                                      |
| 8 RESOLA<br>7 RESOLA<br>8 ACTIU<br>1 ACTIU<br>2 RESOLA<br>8 RESOLA<br>4 ACTIU                                                                                                    | SOLVED                          | org.eclipse.jetty.server_8.1.16.v20140903                                                                        |
| 7 RESOL<br>7 ACTIU<br>1 ACTIU<br>2 RESOL<br>3 RESOL<br>4 ACTIU                                                                                                    | SOLUED                          | org.eclipse.jetty.servlet_8.1.16.v20140903                                                                       |
| ACTIU<br>ACTIU<br>RESOLU<br>RESOLU<br>RESOLU                                                                                                    | SOLUED                          | org.eclipse.jetty.util_8.1.16.v20140903                                                                          |
| L ACTIV<br>2 RESOL<br>3 RESOL<br>4 ACTIV                                                                                                    | TIVE                            | org.eclipse.om2m.comm.coap_0.8.0.20150817-0619                                                                   |
| 2 RESOLU<br>3 RESOLU<br>4 ACTIU                                                                                                    | TIVE                            | org.eclipse.om2m.comm.http_0.8.0.20150817-0619                                                                   |
| B RESOLU<br>4 ACTIU                                                                                                    | SOLUED                          | org.eclipse.om2m.comm.service_0.8.0.20150817-0619                                                                |
| 4 ACTIV                                                                                                    | SOLUED                          | org.eclipse.om2m.commons_0.8.0.20150817-0619                                                                     |
|                                                                                                    | TIVE                            | org.eclipse.om2m.core_0.8.0.20150817-0619                                                                        |
| 5 RESOL                                                                                                    | SOLUED                          | org.eclipse.om2m.core.service_0.8.0.20150817-0619                                                                |
| 5 RESOL                                                                                                    | SOLUED                          | org.eclipse.om2m.ipu.sample_0.8.0.20150817-0619                                                                  |
| 7 RESOL                                                                                                    | SOLUED                          | org.eclipse.om2m.ipu.service_0.8.0.20150817-0619                                                                 |
| B ACTIV                                                                                                    | TIVE                            | org.eclipse.om2m.webapp.resourcesbrowser_0.8.0.20150817-0619                                                     |

Figure 20. OSGi 콘솔에서의 설치된 번들 상태 출력

g. 브라우저에 127.0.0.1:8080을 입력한다. OM2M페이지가 나타나면 username과 password에 'admin'을 입력하고 접속한다.

|    | usernanie: admin<br>password |
|----|------------------------------|
| Fi | gure 21. OM2M 웹 인터페이스        |

h. OM2M에 접속 후 GSCL Resource Tree에서 medical device 및 Resource를 찾을 수 있다.

| Logout<br>OM2M SCL Resour<br>http://127.0.0.1:8 | rce Tree<br>080/om2m/gscl/applications/COAP_STRENGTHFITNESS/containers/DESCRIPT                 | OR/contentInstanc             | es/CI_74210384                |                                                              |  |  |  |
|-------------------------------------------------|-------------------------------------------------------------------------------------------------|-------------------------------|-------------------------------|--------------------------------------------------------------|--|--|--|
| – gscl                                          |                                                                                                 | Attribute                     |                               | Value                                                        |  |  |  |
| - scls                                          |                                                                                                 | creationTime                  | 2015-08-17T15:54:40.614+09:00 |                                                              |  |  |  |
| - applicatio                                    | ons                                                                                             | lastModifiedTime              | 2015-08-17T15:54:40.614+09:00 |                                                              |  |  |  |
| - app                                           |                                                                                                 | delayTolerance                | 2015-08-17T19:14:40.613+09:00 |                                                              |  |  |  |
|                                                 | - containers                                                                                    | contentSize                   | 402                           |                                                              |  |  |  |
|                                                 | containerCollection                                                                             |                               |                               |                                                              |  |  |  |
|                                                 | DATA                                                                                            |                               | Attribute                     | Value                                                        |  |  |  |
|                                                 | - DESCRIPTOR                                                                                    |                               | type                          | StrengthFitness                                              |  |  |  |
|                                                 | - contentInstances                                                                              | content                       | appld                         | COAP_STRENGTHFITNESS                                         |  |  |  |
|                                                 | contentInstanceCollection                                                                       |                               | getDIM                        | gsct/applications/COAP_STRENGTHFITNESS/containers/DATA/conte |  |  |  |
|                                                 | - Subscriptions                                                                                 |                               | getState(Direct)              | gscl/applications/COAP_STRENGTHFITNESS/CoapSample            |  |  |  |
|                                                 | subscriptions                                                                                   |                               |                               |                                                              |  |  |  |
|                                                 | - containerAnncCollection                                                                       |                               |                               |                                                              |  |  |  |
|                                                 | <ul> <li>locationContainerCollection</li> </ul>                                                 | - locationContainerCollection |                               |                                                              |  |  |  |
|                                                 | IocationContainerAnncCollection     subscriptions     groups     accessRights     subscriptions |                               |                               |                                                              |  |  |  |
|                                                 |                                                                                                 |                               |                               |                                                              |  |  |  |
|                                                 |                                                                                                 |                               |                               |                                                              |  |  |  |
|                                                 |                                                                                                 |                               |                               |                                                              |  |  |  |
|                                                 | notificationChannels                                                                            |                               |                               |                                                              |  |  |  |
| app                                             | licationAnncCollection                                                                          |                               |                               |                                                              |  |  |  |
| - sub                                           | subscriptions                                                                                   |                               |                               |                                                              |  |  |  |
| – mgr                                           | ntObjs                                                                                          |                               |                               |                                                              |  |  |  |
| - container                                     | rs                                                                                              |                               |                               |                                                              |  |  |  |

Figure 22. OM2M sclBase Resource

위와 같이, Medical Device에서 측정된 센서 데이터를 사물인터넷 표준에 맞게 Resource Tree를 만들어서 플랫폼에 저장하여 사물인터넷 기반의 헬스케어 서비스 제공을 위한 Web/Application 등을 만들 수 있다.

#### 5. 결론

지금까지 본 고에서는 사물인터넷 표준기반의 OM2M 플랫폼을 활용하고 헬스케어 국제표준인 ISO/IEEE 11073 표준을 기반으로 하는 OHP-M2M의 설치 및 실행과정을 설명 하였다. OHP-M2M은 사물인터넷 표준과 헬스케어 표준을 동시에 만족하는 플랫폼으로써, 표준을 만족하는 다른 플랫폼 및 어플리케이션과의 상호운용성 (Interoperability)을 보장한 다. 위와 같이, OHP-M2M은 설치 및 실행방법이 간단하고 사물인터넷 및 헬스케어 표준을 만족하는 플랫폼으로써, 추후 사업자들이 사물인터넷 헬스케어 서비스를 개발하고 공개할 때 많은 도움이 될 것으로 기대된다.

# 참고 문헌

- [1] OM2M project homepage, http://eclipse.org/OM2M/
- [2] OHP-M2M project github, <u>https://github.com/AINLAB/OHP-M2M</u>
- [3] OM2M 오픈 소스 설치 가이드, protocol.knu.ac.kr/tech/CPL-TR-14-03-OM2M.pdf